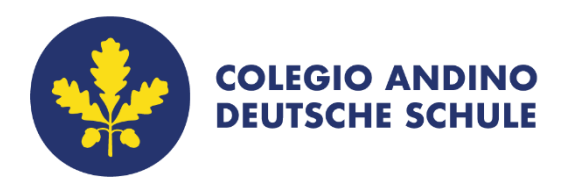

# Tutorial IMT Lazarus integrado con Microsoft Teams

Profesores

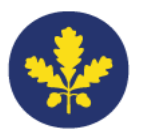

# Tutorial IMT Lazarus integrado con Microsoft Teams

Seguir los siguientes pasos:

- 1. Ingresar a Microsoft Teams.
- 2. Seleccionar el Team Equipo.

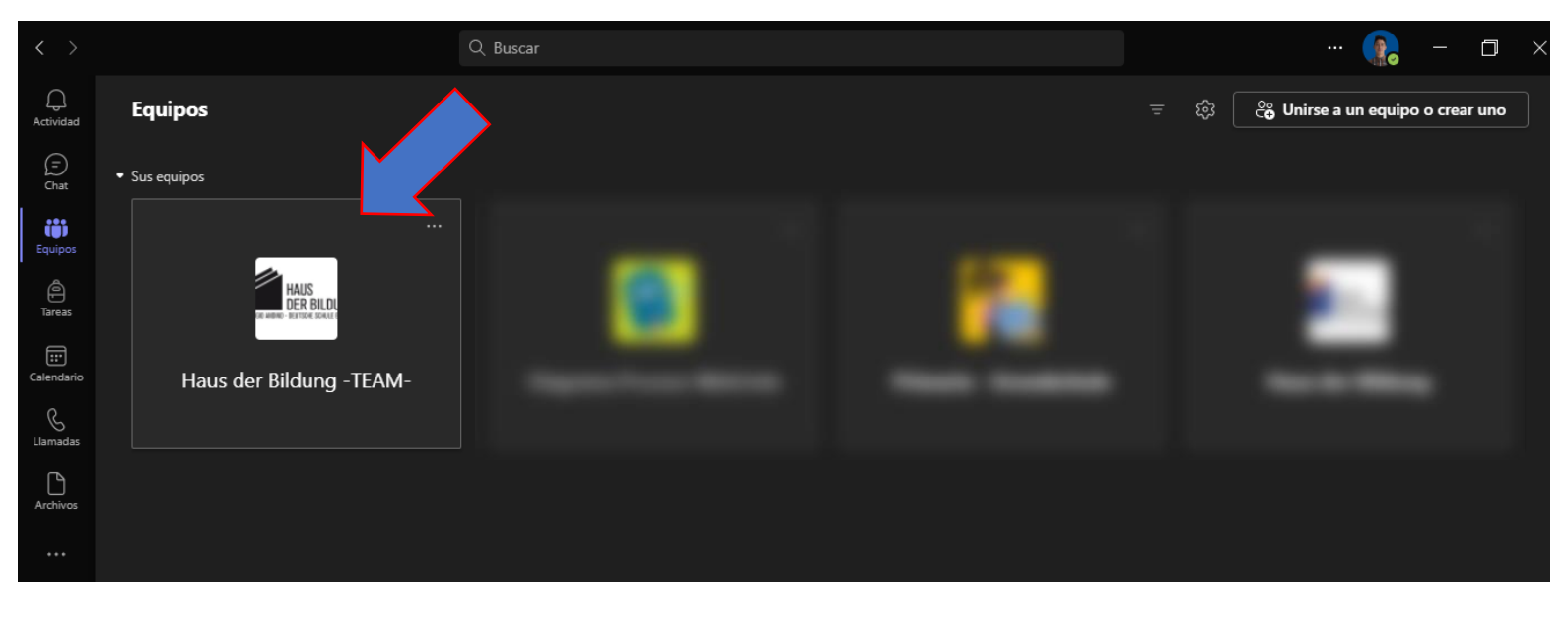

#### 3. Agregar un nuevo Canal.

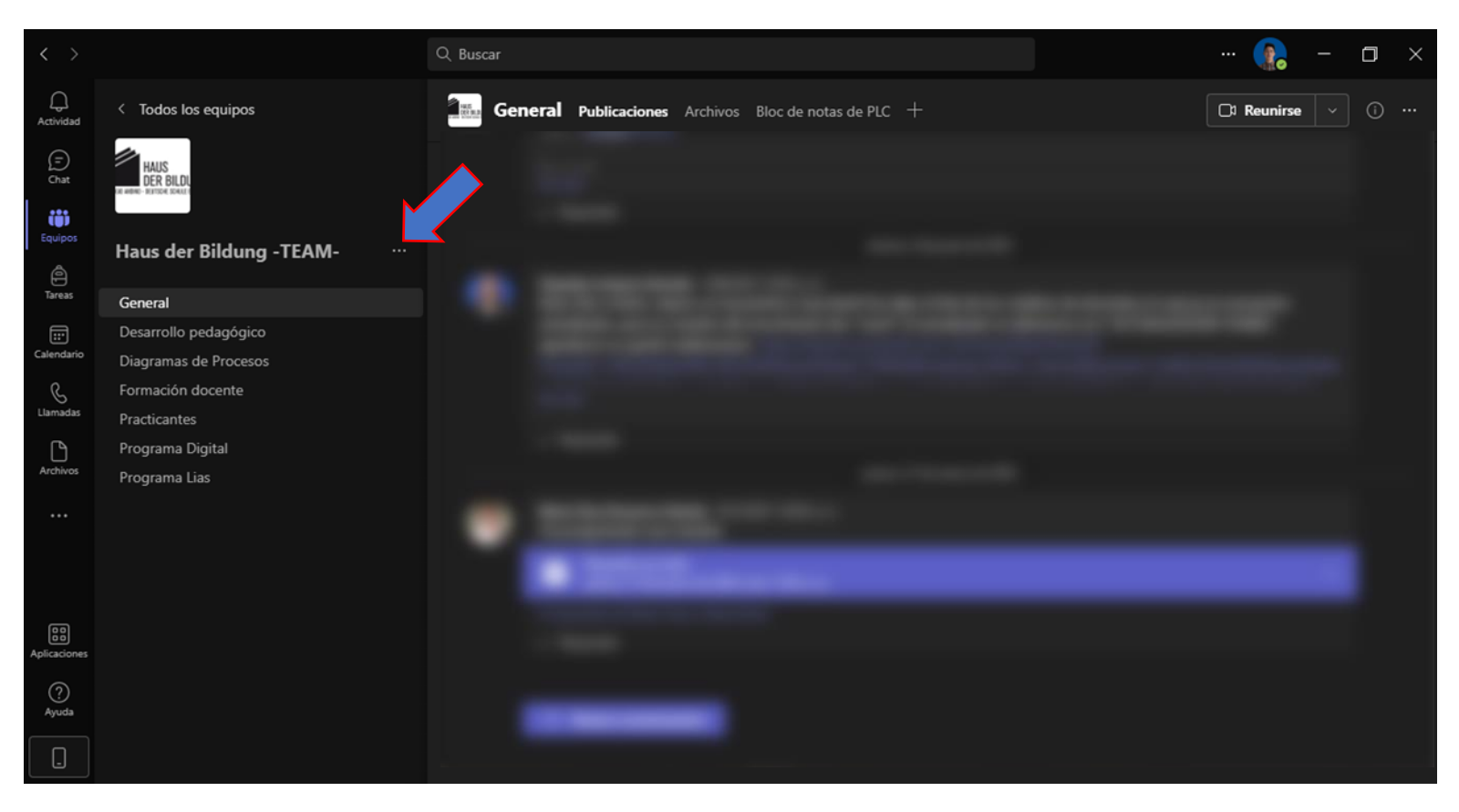

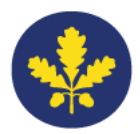

| $\langle \rangle$                  |                                                                                                    | Q Buscar                                                                                                    | 💽 – 🗖            | × |
|------------------------------------|----------------------------------------------------------------------------------------------------|----------------------------------------------------------------------------------------------------|------------------|---|
| Q<br>Actividad                     | < Todos los equipos                                                                                                    | General Publicaciones Archivos Bloc de notas de PLC +                                                                                                    | C1 Reunirse - (i |   |
| (=)<br>Chat                        | HAUS<br>DER BILDI                                                                                                    |                                                                                                    |                  |   |
| Equipos                            | Haus der Bildung -TEAM-                                                                                                  |                                                                                                    |                  |   |
| Tareas                             | General                                                                                                    | ô Administrar equipo                                                                                                    |                  |   |
| Ealendario<br>Llamadas<br>Archivos | Desarrollo pedagógico<br>Diagramas de Procesos<br>Formación docente<br>Practicantes<br>Programa Digital<br>Programa Lias | <ul> <li>Agregar canal</li> <li>Agregar miembro</li> <li>Abandonar equipo</li> <li>Editar equipo</li> <li>Obtener vínculo al equipo</li> <li>Administrar etiquetas</li> <li>Eliminar el equipo</li> </ul> |                  |   |
| plicaciones<br>(?)<br>Ayuda        |                                                                                                    |                                                                                                    |                  |   |

4. Poner el nombre al Canal "IMT" y cambiar la privacidad a Privado. Nota: Es muy importante cambiar la privacidad ya que, si no se hace, los alumnos podrán ingresar al canal.

|  | 3                                                                             |   |  |
|--|-------------------------------------------------------------------------------|---|--|
|  | Crear un canal para el equipo "Haus der Bildung -TEAM-"<br>Nombre del canal   |   |  |
|  | Se permiten letras, números y espacios                                        |   |  |
|  | Descripción (opcional)                                                        |   |  |
|  | Proporcione una descripción para ayudar a otros a encontrar el canal correcto |   |  |
|  | Privacidad                                                                    |   |  |
|  | Estándar: todos los miembros del equipo tienen acceso 🛛 🗸 🕕 🤇                 |   |  |
|  | Mostrar automáticamente este canal en la lista de canales de todos            | - |  |
|  | <b>Cancelar</b> Agregar                                                       |   |  |
|  |                                                                               |   |  |

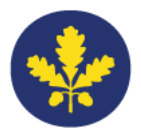

## 5. Pulsar "Crear" y luego "Omitir".

|   | The second second secon |          |   |   |  |
|---|----------------------------------------------------------------------------------------------------|----------|---|---|--|
|   | Crear un canal para el equipo "Diagrama Proceso WebUn                                                                                                    | tis"     |   |   |  |
| _ | Nombre del canal                                                                                                    |          |   |   |  |
|   | ІМТ                                                                                                    |          |   |   |  |
|   | Descripción (opcional)                                                                                                    |          |   |   |  |
|   | Proporcione una descripción para ayudar a otros a encontrar el canal corr                                                                                                    | ecto     |   |   |  |
|   | Privacidad                                                                                                    |          |   |   |  |
|   | Privado: determinados compañeros de equipo tienen acceso                                                                                                    | $\sim$ 0 | D |   |  |
|   |                                                                                                    |          |   |   |  |
|   | Cancelar                                                                                                    | Crear    |   | • |  |
|   |                                                                                                    |          |   |   |  |

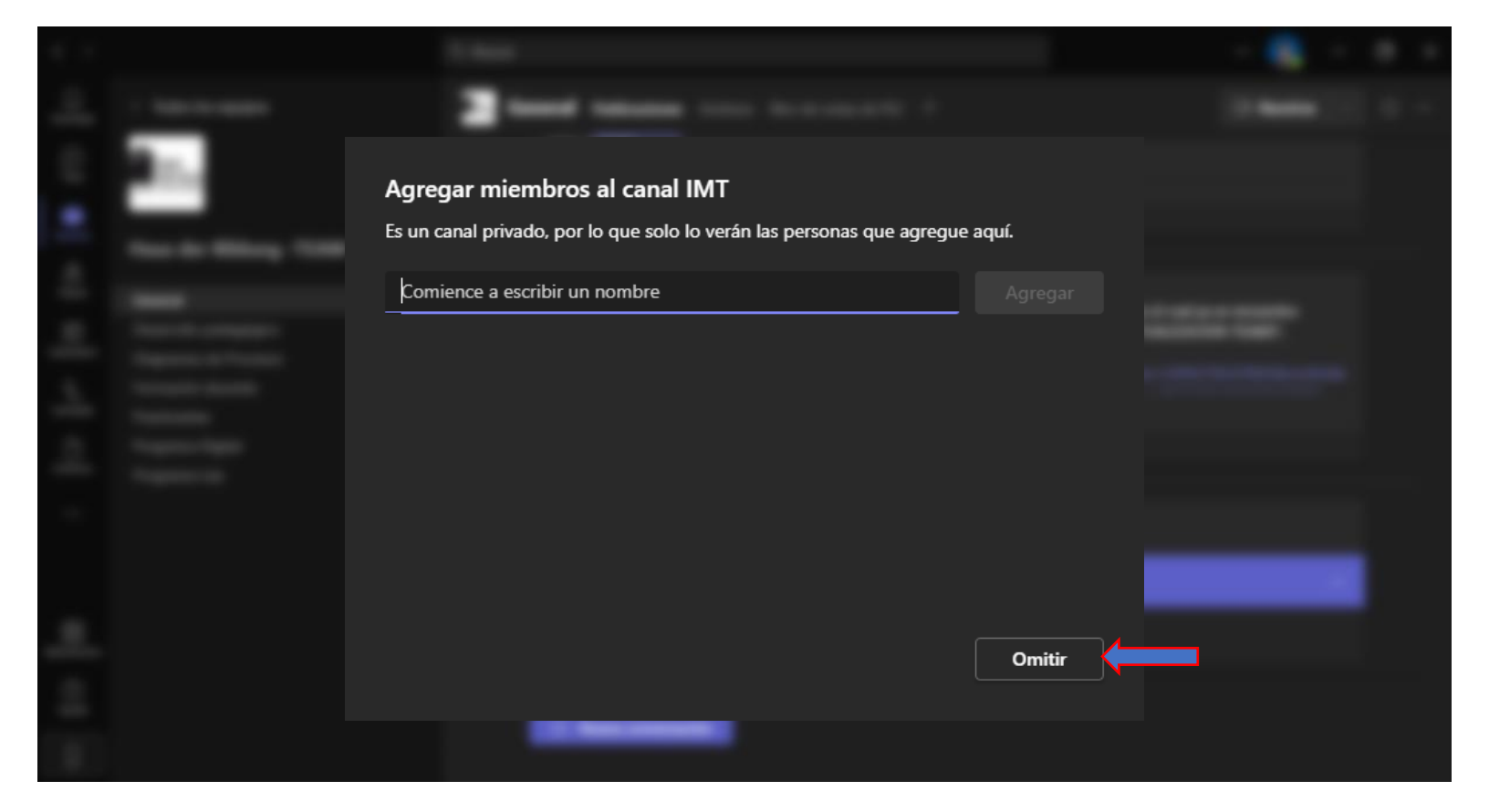

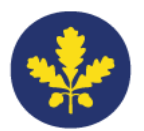

6. Crear una pestaña dentro del canal creado, para ello pulsar en el signo + y seleccionar "Sitio web".

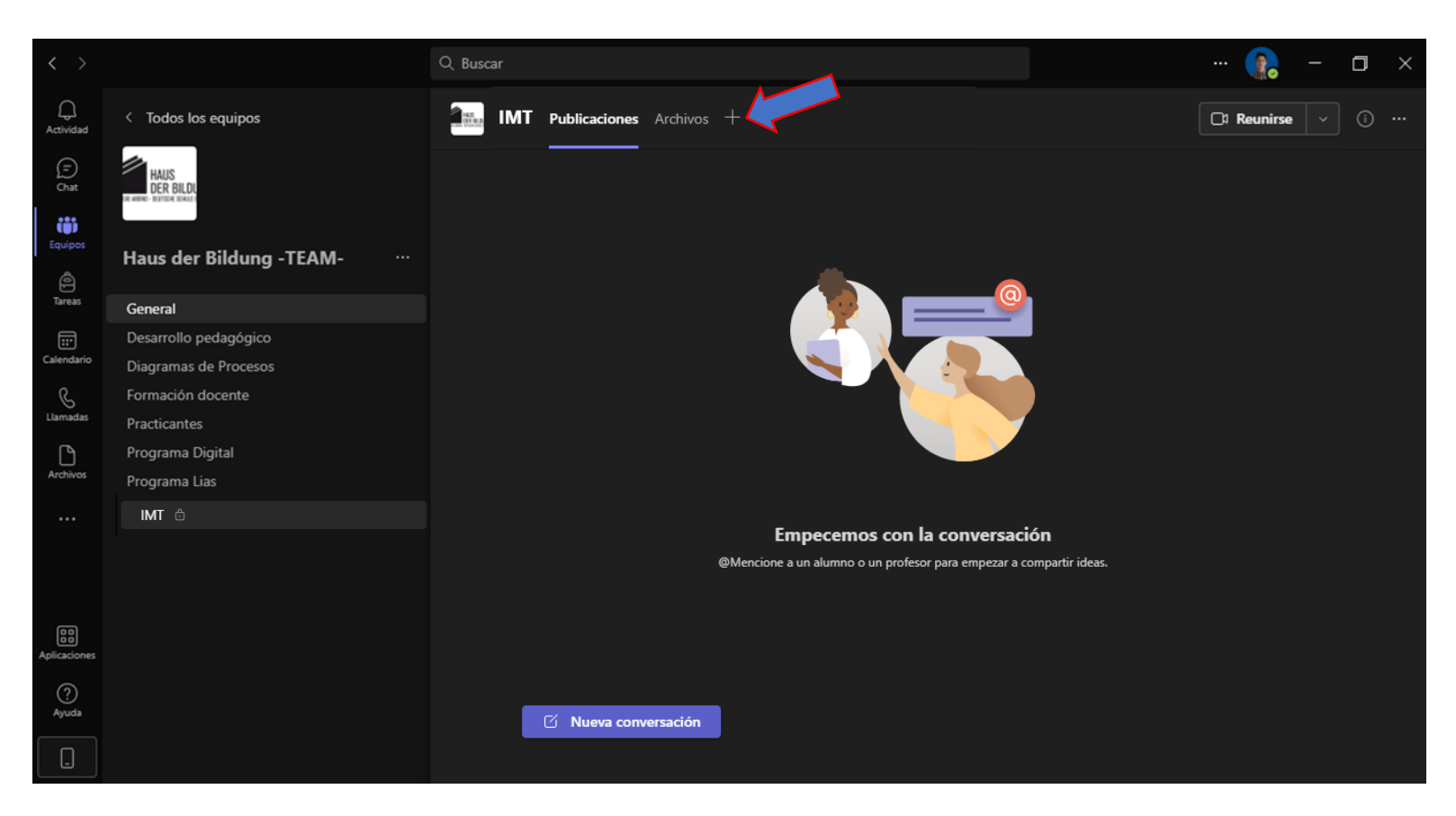

|                          | Agregar u       | ına pestaña     |                 |                |               |               |                 |  |  |
|--------------------------|-----------------|-----------------|-----------------|----------------|---------------|---------------|-----------------|--|--|
|                          | Convierta sus   | aplicaciones y  | archivos favori | tos en pestaña | s en la parte | Buscar        | Q               |  |  |
| a                        | superior del o  | anal. No todas  | las aplicacione | s son compati  | bles con      |               |                 |  |  |
| -                        | Recientes 🗸     |                 |                 |                |               |               |                 |  |  |
| _                        | Pestañas para s | u canal privado |                 |                |               |               |                 |  |  |
| The second second second | A               |                 |                 |                |               |               |                 |  |  |
|                          | $\blacksquare$  | ×               |                 | N              |               |               |                 |  |  |
|                          | Sitio web       | Excel           | Word            | OneNote        | Wiki          | Stream        | Whiteboard      |  |  |
|                          |                 |                 |                 |                |               |               |                 |  |  |
|                          |                 |                 |                 |                |               |               |                 |  |  |
|                          |                 | <b>S</b>        |                 |                |               |               |                 |  |  |
|                          | Virto           | Biblioteca de   | INVENIMARIO     | Lists          | PDF           | Power         | Power Bl        |  |  |
|                          | Calendar        | documentos      | TOTAL PEDB      |                |               | Automate      |                 |  |  |
|                          |                 |                 |                 |                |               |               |                 |  |  |
|                          |                 | S               | S               |                |               |               |                 |  |  |
|                          | PowerPoint      | Páginas de      | SharePoint      | Visio          |               |               |                 |  |  |
|                          |                 | SharePoint      |                 |                |               |               |                 |  |  |
|                          | Más aplicacione | s               |                 |                |               |               |                 |  |  |
|                          |                 |                 |                 |                |               |               |                 |  |  |
|                          |                 |                 |                 |                |               | ැා Administra | ar aplicaciones |  |  |
|                          |                 |                 |                 |                |               |               |                 |  |  |
|                          |                 |                 |                 |                |               |               |                 |  |  |

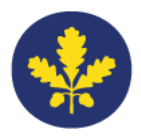

7. Cambiar nombre por IMT y en la URL pegar este enlace: <u>https://colegioandino.imtlazarus.com:6443/lazarus/access.php</u>

|            | 3-                                                    |                                        |                                |                                       |                 |   | 0.644 |  |
|------------|-------------------------------------------------------|----------------------------------------|--------------------------------|---------------------------------------|-----------------|---|-------|--|
|            | Sitio web                                             |                                        |                                |                                       | Acerca de       | × |       |  |
|            | Sitio web                                             |                                        |                                |                                       |                 |   |       |  |
|            | RL*                                                   |                                        |                                |                                       |                 |   |       |  |
| *As<br>cor | segúrese de vincularse so<br>nfianza. De este modo, u | olo a sitios que o<br>sted y su equipo | comiencen por<br>o permanecerá | "https://" y cuyo conte<br>n seguros. | nido web sea de |   |       |  |
|            | Publicar en el cana                                   | sobre esta p                           | estaña                         | Volver                                |                 |   |       |  |
|            |                                                       |                                        |                                |                                       |                 |   |       |  |

#### 8. Guardar.

| 1 harringen                                                                                                    | 0 Marca 1 0 - |
|----------------------------------------------------------------------------------------------------|---------------|
| Sitio web Acerca de Nombre de la pestaña                                                                                                    | ×             |
|                                                                                                    | $\odot$       |
| URL* https://login.microsoftonline.com/1b9a528a-54f7-449a-bb7f-8036a240e954/oau                                                                                    | . 🥥           |
| *Asegúrese de vincularse solo a sitios que comiencen por "https://" y cuyo contenido web sea d<br>confianza. De este modo, usted y su equipo permanecerán seguros. | •             |
| Guarda                                                                                                    |               |

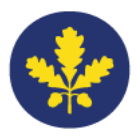

| IMTLaza         | arus                               |   |                                                       |            |
|-----------------|------------------------------------|---|-------------------------------------------------------|------------|
| ~               | </th <th></th> <th></th> <th></th> |   |                                                       |            |
|                 |                                    |   | Colegio Andino<br>v 1.5.230117                        |            |
|                 | Email                              |   | G Acceder con Google                                  |            |
| A.              | Password                           | ۲ | Acceder con Microsoft                                 |            |
| 팽               | + Entrar                           |   |                                                       | •          |
|                 |                                    |   |                                                       |            |
| 9               |                                    |   | Canal YouTube                                         |            |
|                 | M                                  |   |                                                       |            |
| Inicio Contacto | Aviso-Legal                        |   | Copyright © 2014-2023 IMTCloud - Todos los derechos i | eservados. |

### 10. Empezar con el control.

|                        |                                                                     | Q. Busc        | ar                                                     |              |                                        |             |                                  | 😱              |            | ٥        | ×  |
|------------------------|---------------------------------------------------------------------|----------------|--------------------------------------------------------|--------------|----------------------------------------|-------------|----------------------------------|----------------|------------|----------|----|
| Q.<br>Amvidad          | < Todos los equipos                                                 | <b>A</b> TA    | IMT Publicaciones Archivos                             | IMT ~ +      |                                        |             |                                  | CI Reunirse    |            | ٩        |    |
| ()<br>Over             | HAUS<br>DER BILDI                                                   | IMT<br>Lazarus | =                                                      | _            | l                                      | A ★ Español | <ul> <li>Sergio Aréva</li> </ul> | ilo 🕒          | 0          | <b>%</b> | Â  |
| Esslerer               | Haus der Bildung -TEAM- ····                                        | :≡<br>¢:<br>0  | Sección: Colegio Andino - 9 🗸 🕴                        | Botiquín Tod | dos los Dispositivos                   |             | Video/Web T                      | est ? Víd      | eo - Ayudi | •        | l  |
| Tareas                 | General                                                             | 00             | Clases Disponibles                                     |              |                                        |             |                                  |                |            |          | 11 |
| Calendario<br>Larradat | Desarrollo pedagógico<br>Diagramas de Procesos<br>Formación docente | 80<br>89<br>10 | Alumnos9A_2022-23 Alumnos<br>Alumnos9D_2022-23 Alumnos | s9B1_2022-23 | Alumnos9B2_2022-23<br>Todos en sección | Alumnos9C1_ | 2022-23 Alum                     | nos9C2_2022-23 |            |          | ł  |
| Arthives               | Programa Digital<br>Programa Lias                                   | 6<br>*         | Colegio Andino - Alumnos9E_20                          | 022-23       |                                        |             |                                  | <b>()</b>      | 1 14       |          |    |
|                        | IMT Ĉ                                                               |                | <b>(</b>                                               |              |                                        | ∎<br>♪ 0    |                                  | 2              |            |          |    |
| Aplaciones             |                                                                     |                |                                                        | 0            |                                        | 0           | 4                                |                |            | •        |    |
| Ayuda                  |                                                                     |                |                                                        |              |                                        |             |                                  |                |            |          | -  |